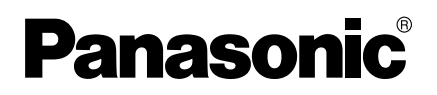

# 機能変更・追加説明書 2 <u>ネットワークカメラ</u>

■製品の仕様変更に伴い、以下の内容が変更・追加されました。 製品をご使用の際は、セットアップ CD-ROM 内の取扱説明書と 本説明書をよくお読みのうえ、ご使用ください。

# 変更・追加項目一覧

| 追加項目                                                 | 内容                                                                                                    | 記載ページ |
|------------------------------------------------------|----------------------------------------------------------------------------------------------------|-------|
| 携帯電話での、一時保存<br>/転送の有効・無効設定                           | 携帯電話から、カメラ画像の一時保<br>存/転送を有効または無効にできる<br>ようになりました。(管理者のみ)                                                                           | 3ページ  |
| SMTP 認証方法                                            | タイマー、アラーム検知、動作検知<br>で「カメラ画像を一時保存または転<br>送する」設定時に「Eメール転送」<br>または「Eメール通知」を選んだ場<br>合と、「アラームログ通知を設定す<br>る」場合において、SMTP認証方<br>法が追加されました。 | 5ページ  |
| 中国語と韓国語                                              | 画像表示画面での設定によって、す<br>べての画面を中国語で、また、限ら<br>れた画面を韓国語で、表示できるよ<br>うになりました。                                                               | 9ページ  |
| バナー画像とリンク先<br>URL の指定                                | バナーとして表示させたい画像やリ<br>ンク先の URL が、画像表示設定画<br>面で指定できるようになりました。                                                                         | 10ページ |
| 自カメラの登録                                              | マルチ画面で自カメラを登録できる<br>ようになりました。                                                                                                    | 12ページ |
| 2 GB の SD メモリーカード<br>に対応(SD メモリーカード<br>に対応しているカメラのみ) | パナソニック(株)製の 2 GB の<br>SD メモリーカードに対応しました。                                                                                           | 13ページ |
| CGI コマンドインターフェー<br>スの設定                              | 管理者設定画面に CGI コマンドイン<br>ターフェースの設定画面が追加にな<br>りました。                                                                                   | 14ページ |

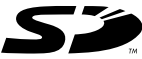

## 本書に使用しているマークについて

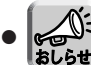

便利な使いかたやアドバイスなどの関連知識を記載して

## 【商標および登録商標】

- SDロゴは商標です。
- ●本製品のソフトウェアの一部に、Independent JPEG Groupが開発したモジュール が含まれています。
- その他記載の会社名 · 商品名などは、各会社の商標または登録商標です。

## 【表記について】

- ●本書では「ネットワークカメラ」のことを「カメラ」と表記しています。
- ●本書では、BB-HCM311の画面を使って説明しています。

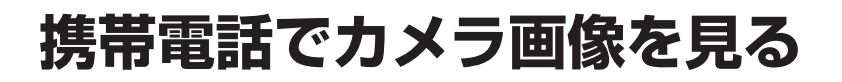

### 携帯電話での、一時保存/転送の有効・無効設定

携帯電話から、カメラ画像の一時保存/転送を有効または無効にできるようになりま した。(管理者のみ)

携帯電話からカメラ画像にアクセスして、管理者でログインする 1

「一時保存転送設定」を選ぶ 2

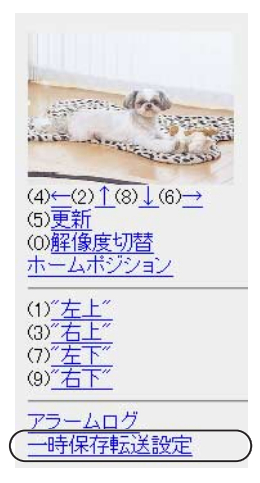

設定を有効、または無効にしたい動作条件のNo.を選ぶ 3

|                           | 一時保存転送設定                                                                                        |
|---------------------------|-------------------------------------------------------------------------------------------------|
|                           | No.状態 条件                                                                                        |
| (例) No.1の一時保存転送<br>を有効にする | (1) 無効 タイマー<br>② 無効 タイマー<br>③ 無効 タイマー<br>④ 無効 タイマー<br>(4) 無効 タイマー<br>(5) 無効 タイマー<br><u>操作画面</u> |

●「操作画面」を選択すると、元の画面に戻ります。

□□□⇒つづく

▲ 「保存」を選ぶ

一時保存転送設定

(1)番の設定を有効に 変更します。 [保存]を選択すると、 保存されている画像は すべて消去されます。

保存 キャンセル

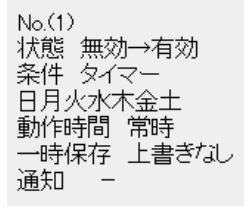

- ●「保存」を選択すると、一時保存転送設定が「有効」または「無効」に設 定され、一時保存されている画像はすべて消去されます。
- ●「キャンセル」を選択すると、設定は保存されずに一時保存転送設定画面 に戻ります。

# カメラ画像を一時保存または転送する、アラームログ通知を設定する

## SMTP 認証方法

タイマー、アラーム検知、動作検知で「カメラ画像を一時保存または転送する」設定時に「Eメール転送」または「Eメール通知」を選んだ場合と、「アラームログ通知を設定する」場合において、SMTP認証方法が追加されました。追加に伴い、認証方法の設定画面が変わりました。

### <タイマー、アラーム検知、動作検知で「カメラ画像を一時保存

**または転送する」設定時に「Eメール転送」を選んだ場合の設定画面>** なお、「Eメール通知」の設定画面の SMTP 認証方法は、「Eメール転送」 の設定画面と同じです。

| 送信Eメール(SMTP)サーバ<br>・のアドレスまたはホスト名<br>ボート番号<br>(標準25,1~65535)<br>送信書<br>(Eメールアドレス)<br>あて先1<br>(Eメールアドレス)<br>あて先2<br>(Eメールアドレス)<br>体名(半角44文字,全角22文<br>字以内)<br>本文(半角63文字,全角31文<br>字以内)<br>★文(半角63文字,全角31文<br>文<br><b>23証方法</b><br>• 認証なし<br>• POP before SMTP 認証<br>受信Eメール(POP3)<br>サーバーのアドレス<br>またにホスト名<br>ボート番号<br>(標準110,1~65535)<br>110<br>ログインID<br>(半角1~63文字)<br>バスワード<br>(半角0~63文字)<br>バスワード<br>(半角0~63文字)                                                                                                    | EXール転送                               |                                       |
|----------------------------------------------------------------------------------------------------|--------------------------------------|---------------------------------------|
| ボート番号<br>(標準25,1~65535)     25       送信者<br>(Eメールアドレス)     あて先1<br>(Eメールアドレス)       あて先2<br>(Eメールアドレス)                                                                                                    | 送信Eメール(SMTP)サーバ<br>ーのアドレスまたはホスト名     |                                       |
| 送信者<br>(EX → ルアドレス)<br>あて先1<br>(EX → ルアドレス)<br>あて先2<br>(EX → ルアドレス)<br>た大2<br>(EX → ルアドレス)<br>本文(半角44文字,全角22文<br>学以内)<br>本文(半角63文字,全角21文<br>学以内)<br>本文(半角63文字,全角31文<br>学以内)<br>文<br><b>22証方法</b><br>© POP before SMTP 認証<br>受信EX → ル(POP3)<br>サーバーのアドレス<br>またはホスト名<br>ボート番号<br>(標準110, 1~66536)<br>110<br>ログインD<br>(半角1~63文字)<br>パスワード<br>(半角0~63文字)<br>パスワード<br>(半角0~63文字)                                                                                                    | ボート番号<br>(標準25、1~65535)              | 25                                    |
| <ul> <li>あて先1<br/>(Eメールアドレス)</li> <li>あて先2<br/>(Eメールアドレス)</li> <li>あて先3<br/>(Eメールアドレス)</li> <li>件名(半角44文字,全角22文<br/>字以内)</li> <li>本文(半角63文字,全角31文</li> <li>本文(半角63文字,全角31文</li> <li>マ</li> </ul> 2000000000000000000000000000000000000                                                                                                    | 送信者<br>(Eメールアドレス)                    | ,                                     |
| あて先2<br>(Eメールアドレス)       あて先3<br>(Eメールアドレス)       作名(半角44文字,全角22文<br>学以内)       本文(半角63文字,全角31文<br>学以内)       文(半角63文字,全角31文<br>学以内)       変証方法       ⑦ 記証なし       ⑦ POP before SMTP 認証       受信Eメール(POP3)       サーバーのアドレス       またはホスト名       ボート番号       (標準110, 1~65535)       ログインD       (半角1~63文字)       パスワード       (半角1~63文字)       パスワード       (半角0~63文字)       パスワード       (半角0~63文字)                                                                                                    | あて先1<br>(Eメールアドレス)                   |                                       |
| あて先3<br>(Eメールアドレス)     件名(半角44文字,全角22文<br>字以内))       本文(半角63文字,全角31文     ▲       変加方法     ●       ・ 認証なし     ●       ・ 認証なし     ●       ・ 認証なし     ●       ● POP before SMTP 認証     ●       受信Eメール(POP3)     サーバーのアドレス       サーバーのアドレス     ■       またはホスト名     ボート番号       ボート番号     (標準110, 1~65535)       ログインID     ●       (半角1~63文字)     ●       バスワード     ●       (半角1~63文字)     ●       バスワード     ●       (半角1~63文字)     ●       パスワード     ●       (半角0~63文字)     ●                                                                                                    | あて先2<br>(Eメールアドレス)                   |                                       |
| 件名(半角44文字,全角22文<br>字以内)<br>本文(半角63文字,全角31文<br>字以内)<br>本文(半角63文字,全角31文<br>字以内)<br>★<br>22証方法<br>・ 認証なし<br>・ 認証なし<br>・ POP before SMTP 認証<br>受信Eメール(POP3)<br>サーパーのアドレス<br>またはホスト名<br>ホート番号<br>パーのアドレス<br>またはホスト名<br>ホート番号<br>パーののアレス<br>またはホスト名<br>ホート番号<br>パークアド<br>パーののアドレス<br>またしたる535)<br>「110<br>「クインID<br>(半角1~63文字)<br>パスワード<br>(半角1~63文字)<br>パスワード<br>(半角0~63文字)<br>パスワード<br>(半角0~63文字)<br>パスワード                                                                                                    | あて先3<br>(Eメールアドレス)                   |                                       |
| 本文(半角63文字,全角31文<br>字以内)     マ     マ     ジ     ジ | 件名 (半角44文字,全角22文<br>字以内)             |                                       |
| 認証なし         ・ 認証なし         ・ POP before SMTP 認証         受信Eメール(POP3)         サーバーのアドレス         またはホスト名         ボート番号         (標準110, 1~85535)         ログインID         (半角1~63文字)         パスワード         (半角1~63文字)         ・バスワード         (半角1~63文字)         ・バスワード         ・ビカード         ・ビカード         ・ビカード         ・ビカード         ・ビカード         ・ビカード         ・ビカード                                                                                                    | 本文 (半角63文字,全角31文<br>字以内)             | ×                                     |
| <ul> <li>○ 認証なし</li> <li>○ POP before SMTP 認証</li> <li>受信Eメール(POP3)</li> <li>サーバーのアドレスまたはホスト名</li> <li>ボート番号</li> <li>(標準110, 1~85535)</li> <li>ログインID</li> <li>(半角1~63文字)</li> <li>パスワード</li> <li>(半角0~63文字)</li> </ul>                                                                                                    | 認証方法                                 |                                       |
| <ul> <li>C POP before SMTP 認証</li> <li>受信Eメール(POP3)</li> <li>サーバーのアドレス<br/>またはホスト名</li> <li>ボート番号</li> <li>(標準110, 1~66536)</li> <li>ログインID<br/>(半角1~633文字)</li> <li>パスワード<br/>(半角0~63文字)</li> <li>パスワード<br/>(半角0~63文字)</li> </ul>                                                                                                    | <ul> <li>認証なし</li> </ul>             |                                       |
| 受信Eメール(POP3)       サーバーのアドレス       またはホスト名       ボート番号       (標準110, 1~65535)       ログインID       (半角1~63文字)       C       SMTP認証       ログインID       (半角1~63文字)       バスワード       (半角1~63文字)       バスワード       (半角1~63文字)                                                                                                    | ○ POP before SMTP 認証                 |                                       |
| ボート番号<br>(標準110,1~65535)     110       ログインID<br>(半角1~63文字)     110       SMTP認証     000000000000000000000000000000000000                                                                                                    | 受信Eメール(POP3)<br>サーバーのアドレス<br>またはホスト名 | · · · · · · · · · · · · · · · · · · · |
| ログインD<br>(半角1~63文字)<br>パスワード<br>(半角0~63文字)<br>C SMTP認証<br>ログインD<br>(半角1~63文字)<br>パスワード<br>(半角0~63文字)                                                                                                    | ボート番号<br>(標準110、1~65535)             | 110                                   |
| バスワード<br>(半角0~63文字)<br>C SMTP認証<br>ログインID<br>(半角1~63文字)<br>バスワード<br>(半角0~63文字)                                                                                                    | ログインID<br>(半角1~63文字)                 |                                       |
| C SMTP認証<br>ログインID<br>(半角1~63文字)<br>バスワード<br>(半角0~63文字)                                                                                                    | バスワード<br>(半角0~63文字)                  |                                       |
| ログインID<br>(半角1~63文字)<br>バスワード<br>(半角0~63文字)                                                                                                    | C SMTP認証                             |                                       |
| パスワード<br>(半角0~63文字)                                                                                                    | ログインID<br>(半角1~63文字)                 |                                       |
|                                                                                                    |                                      |                                       |
| C EA 177 - FILLER                                                                                                    | ハスワート<br>(半角0~63文字)                  | · · · · · · · · · · · · · · · · · · · |

┉ᢏ>つづく

# カメラ画像を一時保存または転送する、アラームログ通知 を設定する\_\_\_\_

<「アラームログ通知を設定する」場合の設定画面>

| 動作設定                                |                                       |  |  |  |  |  |  |
|-------------------------------------|---------------------------------------|--|--|--|--|--|--|
| ◎ 通知しない                             |                                       |  |  |  |  |  |  |
| ○ 通知する(新着アラームログがない場合:通知しない)         |                                       |  |  |  |  |  |  |
| ○ 通知する(新着アラームロ                      | ○ 通知する(新着アラームログがない場合:通知する)            |  |  |  |  |  |  |
| 日時設定                                |                                       |  |  |  |  |  |  |
| 日月火水木金                              | 2 土 通知時間                              |  |  |  |  |  |  |
| <u>v</u> <u>v</u> <u>v</u> <u>v</u> | ▶ ▶ ▶ ▶ ▶ ▶ ▶ ▶ ▶ ▶ ▶ ▶ ▶ ▶ ▶ ▶ ▶ ▶ ▶ |  |  |  |  |  |  |
| アラームログ通知先設定                         |                                       |  |  |  |  |  |  |
| 送信Eメール(SMTP)サーバ                     |                                       |  |  |  |  |  |  |
| ーのアトレスまたはホスト名<br>ポート来号              |                                       |  |  |  |  |  |  |
| (標準25、1~65535)                      | 25                                    |  |  |  |  |  |  |
| 送信书                                 |                                       |  |  |  |  |  |  |
| 」と回る<br>(Eメールアドレス)                  |                                       |  |  |  |  |  |  |
| + +                                 |                                       |  |  |  |  |  |  |
| め ( 元 1<br>(Eメールアドレス )              |                                       |  |  |  |  |  |  |
| あて先2                                |                                       |  |  |  |  |  |  |
| (Eメールアドレス)<br>キアケッ                  |                                       |  |  |  |  |  |  |
| のて元3<br>(Eメールアドレス)                  |                                       |  |  |  |  |  |  |
| 件名 (半角44文字,全角22文<br>字以内)            | <b>ア</b> ラームログ                        |  |  |  |  |  |  |
| 認証方法                                |                                       |  |  |  |  |  |  |
| <ul> <li>認証なし</li> </ul>            |                                       |  |  |  |  |  |  |
| C POP before SMTP 認証                |                                       |  |  |  |  |  |  |
| 受信Eメール(POP3)                        |                                       |  |  |  |  |  |  |
| サーバーのアドレス<br>またはホスト名                | I                                     |  |  |  |  |  |  |
| ポート番号<br>(標準110、1~65535)            | 110                                   |  |  |  |  |  |  |
| ログインID<br>(半角1~63文字)                |                                       |  |  |  |  |  |  |
| バスワード<br>(半角0~63文字)                 |                                       |  |  |  |  |  |  |
| C SMTP認証                            |                                       |  |  |  |  |  |  |
| ログインID<br>(半角1~63文字)                |                                       |  |  |  |  |  |  |
| バスワード<br>(半角0~63文字)                 |                                       |  |  |  |  |  |  |
|                                     | /月左 というわり                             |  |  |  |  |  |  |

# カメラ画像を一時保存または転送する、アラームログ通知 を設定する\_\_\_\_\_

| 設定項目 | 設定内容                                                                                                    |
|------|----------------------------------------------------------------------------------------------------|
| 認証方法 | <ul> <li>Eメールを送信するときのユーザー認証について、認証なし、POP before SMTP認証、SMTP認証の3とおりが選べます。プロバイダーによっては、POPサーバーの認証が必要な場合があります。その場合は、POP before SMTP認証に設定してください。</li> <li>認証なし:Eメール送信時に、ユーザー認証を行いません。</li> <li>POP before SMTP認証:Eメールを送信するSMTPサーバーには認証機能がないものがあります。そこでEメールを送信する前に、Eメールを受信するPOPサーバーの認証機能を利用し、認証後にEメールを送信します。</li> </ul> |
|      | <ul> <li>・受信Eメール<br/>(POP3)サーバー</li> <li>サーバーのアドレスを設定すると</li> <li>・のアドレスまたは</li> <li>ホスト名*1:</li> <li>・プロ・クション</li> <li>・プロ・クション</li> <li>・プロ・クション</li> <li>・プロ・クション</li> <li>・、、、、、、、、、、、、、、、、、、、、、、、、、、、、、、、、、、、、</li></ul>                                                                                     |
|      | <ul> <li>ポート番号: 設定は1~65535の範囲で行い<br/>ます。通常110番を設定します。</li> </ul>                                                                                                    |
|      | <ul> <li>ログインID*2: POP3サーバーにログインする<br/>ときのIDを設定します。(プロバ<br/>イダーから指定されている場合の<br/>み)1~63文字の半角英数字、<br/>記号を3カレます</li> </ul>                                                                                                    |
|      | ・パスワード*2: POP3サーバーにログインする<br>ときのパスワードを設定します。<br>(プロバイダーから指定されてい<br>る場合のみ)0~63文字の半角<br>英数字、記号を入力します。                                                                                                    |

# カメラ画像を一時保存または転送する、アラームログ通知 を設定する

| 設定項目 | 設定内容                                                                                                    |                                                                                                    |  |  |  |
|------|----------------------------------------------------------------------------------------------------|----------------------------------------------------------------------------------------------------|--|--|--|
| 認証方法 | <ul> <li>SMTP認証: Eメールを送信するSMTPサーバーで、<br/>ユーザーIDとパスワードによってユーザー認証を行し<br/>す。プロバイダーがSMTP認証に対応していることが<br/>要です。カメラが対応しているSMTP認証は、PLAII<br/>式とLOGIN方式です。</li> <li>ログインID<sup>*2</sup>: SMTP認証をするときのIDを</li> </ul> |                                                                                                    |  |  |  |
|      | ・パスワード*2:                                                                                                    | 定します。(プロバイダーから指<br>定されている場合のみ)1~63<br>文字の半角英数字、記号を入力し<br>ます。<br>SMTP認証をするときのパスワー<br>ドを設定します。(プロバイダー<br>から指定されている場合のみ)<br>0~63文字の半角英数字、記号を<br>入力します。 |  |  |  |

※1 ただし、[スペース]、["]、[']、[&]、[<]、[>]は使えません。※2 ただし、["]は使えません。

# シングル画面、マルチ画面の解像度、画質などの画像表示設定の初期設定を変更する

## 中国語と韓国語

画像表示画面での設定によって、すべての画面を中国語で、また、限られた画面を韓 国語で、表示できるようになりました。

| 設定項目   | 設定内容                                                                                                    |
|--------|----------------------------------------------------------------------------------------------------|
| 表示言語設定 | 表示言語として、英語、日本語、フランス語、ドイツ語、<br>イタリア語、スペイン語、中国語、ロシア語、韓国語を設<br>定することができます。日本語、英語、中国語が設定され<br>る場合にはすべての画面を設定言語で表示することができ<br>ます。その他の言語が設定される場合、設定された言語は、<br>トップ画面、シングル画面、マルチ画面、一時保存画面の<br>初期設定言語として表示されます。設定画面、メンテナン<br>ス画面、サポート画面は、英語で表示されます。 |

# シングル画面、マルチ画面の解像度、画質などの画像 表示設定の初期設定を変更する

#### バナー画像とリンク先URLの指定

シングル画面の画像の下に、バナーとして表示させたい画像やリンク先のURLが、 画像表示設定画面で指定できるようになりました。

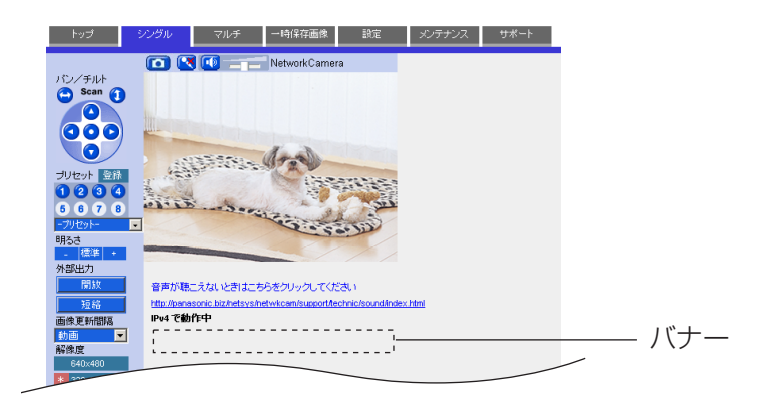

| シ                       | ングル画面  |           |
|-------------------------|--------|-----------|
|                         | 解像度    | 320×240 💌 |
|                         | 画質     | 標準        |
|                         | 画像更新間隔 | 動画 💌      |
| $\overline{\mathbf{Y}}$ | ルチ画面   |           |
|                         | 解像度    | 320×240 💌 |
|                         | 画質     | 標準  ▼     |
|                         | 画像更新間隔 | 動画 💌      |
| 時                       | 刻表示設定  |           |
|                         | 時刻表示   | 表示しない 💌   |
| 表                       | 示言語設定  |           |
|                         | 表示言語   | 日本語       |

| バナー表示設定                |                   |
|------------------------|-------------------|
| □ 有効にする                |                   |
| 表示対象                   | 全ユーザー表示           |
| 画像URL<br>(半角1~127文字)   |                   |
| リンク先URL<br>(半角0~127文字) |                   |
|                        | /// ta / _/- =+ / |

┉∽つづく

# シングル画面、マルチ画面の解像度、画質などの画像 表示設定の初期設定を変更する

| 設定項目                   | 設定内容                                                                                                    |
|------------------------|----------------------------------------------------------------------------------------------------|
| バナー表示設定                | 「有効にする」にチェックを入れると、設定が有効になり、<br>シングル画面にバナーを表示します。チェックをはずすと、<br>無効になります。                                                                                                    |
|                        | <ul> <li>バナー表示を有効にすると、シングル画面を表示するごとに設定された画像URLにアクセスします。シングル画面を頻繁に切り替えると、画像URLのあるパソコンに負荷が掛かることがあります。</li> <li>認証が必要なパソコンやサーバーにある画像を画像URLに設定する場合、シングル画面を表示するときに認証画面が表示されます。</li> </ul> |
| ● 表示対象                 | <ul> <li>◆ 全ユーザー表示 : カメラにアクセスしたすべてのユー<br/>ザーにバナーを表示します。</li> <li>管理者のみ表示 : 管理者がアクセスしたときのみ<br/>バナーを表示します。</li> <li>一般ユーザーのみ: 一般ユーザーがアクセスしたとき<br/>表示 のみバナーを表示します。</li> </ul>           |
| ● 画像URL <sup>※</sup>   | ● バナーとして表示させたい画像のURLを入力します。<br>「有効にする」に設定した場合、画像URLは必ず入力し<br>てください。1~127文字の半角英数字、記号が使えま                                                                                              |
| ● リンク先URL <sup>※</sup> | <ul> <li>● バナーをクリックしたときに表示させたいリンク先の<br/>URLを入力します。0~127文字の半角英数字、記号が<br/>使えます。</li> </ul>                                                                                             |

※ ただし、[スペース]、["]、[']、[&]、[<]、[>]は使えません。

複数台のカメラを登録する

#### 自カメラの登録

マルチ画面で自力メラを登録できるようになりました。

| カメラ                  | の追加                                |            |            |
|----------------------|------------------------------------|------------|------------|
| 状                    | 態                                  | ☑ 有効       |            |
| IP                   | アドレスまたはホスト名                        |            |            |
| ポ<br>(1 <sup>,</sup> | ート番号<br>~65535まで)                  |            |            |
| 表<br>(半              | :示名<br><sup>:</sup> 角15文字,全角7文字まで) |            |            |
|                      | <u>のリンクをクリックすると、このカメラ</u>          | の設定を入力します。 |            |
|                      |                                    | 27万 (      | 百五         |
|                      |                                    | ITT        | <u>⊬</u> ∂ |

「このリンクをクリックすると、このカメラの設定を入力します。」をクリックすると、 自カメラの設定が自動的に入力されます。このとき、IPアドレスまたはホスト名には 「selfcamera」、ポート番号には「--」、表示名には品番が表示されます。

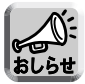

工場出荷値では、No.1に自力メラが登録されています。

# SD メモリーカードへの録画枚数について

### 2 GB の SD メモリーカードに対応 (SD メモリーカードに対応しているカメラのみ)

パナソニック(株)製の2GBのSDメモリーカードに対応しました。

(単位:枚)

| 対応する SD             | 解像度/画質        |             |               |             |               |              |              |              |              |
|---------------------|---------------|-------------|---------------|-------------|---------------|--------------|--------------|--------------|--------------|
| メモリーカード             | 640 × 480 ドット |             | 320 × 240 ドット |             | 160 × 120 ドット |              |              |              |              |
| (品番)                | 画質<br>優先      | 標準          | 動き<br>優先      | 画質<br>優先    | 標準            | 動き<br>優先     | 画質<br>優先     | 標準           | 動き<br>優先     |
| 2 GB<br>(RP-SDK02G) | 約<br>35,000   | 約<br>55,000 | 約<br>90,000   | 約<br>70,000 | 約<br>115,000  | 約<br>230,000 | 約<br>260,000 | 約<br>370,000 | 約<br>620,000 |

# CGI コマンドインターフェースを変更する

### CGI コマンドインターフェースの設定

ウェブブラウザや外部接続機器、アプリケーションなどから CGI コマンドインターフェース\*1 を使用してカメラの制御をすることができます。 CGI コマンドインターフェースをこの設定で制限することができます。

### [ [設定] タブをクリックする

- 2 [ユーザー設定]の[管理者]をクリックする
- **3** [CGI コマンドインターフェース] でカメラ設定の制御方法を選択する

| 認証設定                              |
|-----------------------------------|
| ○未登録ユーザーを許可<br>(ユーザー名・パスワードなしで公開) |
| ◎ 未登録ユーザーを禁止                      |
| ユーザー名・バスワード設定                     |
| ユーザー名 (半角6~15文字)                  |
| パスワード (半角6~15文字)                  |
| パスワード再入力                          |
| CGIコマンドインターフェース                   |
| ○設定を許可                            |
| ⊙ブラウザからの設定のみ禁止                    |
| ○設定を禁止                            |
|                                   |
| 保存 元に戻す                           |

| 設定を許可             | ウェブブラウザ、外部接続機器、アプリケーションなどからカメラ<br>の設定ができますが、セキュリティは低くなります。   |
|-------------------|--------------------------------------------------------------|
| ブラウザからの設<br>定のみ禁止 | ウェブブラウザからのカメラの設定が制限されます。                                     |
| 設定を禁止             | ウェブブラウザ、外部接続機器、アプリケーションなどからカメラ<br>の設定が制限されますが、セキュリティは高くなります。 |

□□□\$つづく

# CGI コマンドインターフェースを変更する

## ⊿ [保存]をクリックする

\*1 CGI コマンドインターフェースとは、設定画面を使用せずに、コマンドを使用してカメラを 制御するインターフェースのことです。

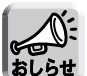

● 当社製の録画プログラムやテレビモニタリングユニットを使用する場合は、

[設定を許可]または[ブラウザからの設定のみ禁止]を選択してください。

おしらせ ●携帯電話からのカメラ設定は制限されません。

●ウェブブラウザで独自にカメラ設定メニューを作成して使用している場合は、
 [設定を許可]を選択するとカメラを制御することができます。

●[設定を禁止]に設定した場合、録画プログラムの機種により一部の設定が制限 されます。

BB-HNP11:制限なし

BB-HNP15:ホワイトバランスと外部出力が設定できません。

BB-HNP17:外部出力とカラーナイトビューモードとプリセットが設定でき ません。なお、カラーナイトビューモードとプリセットは対応 機種のみ。

(2010年3月現在)

#### パナソニック システムネットワークス株式会社

〒153-8687 東京都目黒区下目黒二丁目3番8号

© Panasonic System Networks Co., Ltd. 2005

PQQX15116XA KK1205JT3020